### **VASP on NEC Vector Engine**

07/15/2023 ACES Workshop

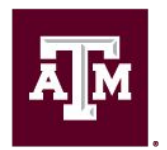

High Performance Research Computing DIVISION OF RESEARCH

Ă M

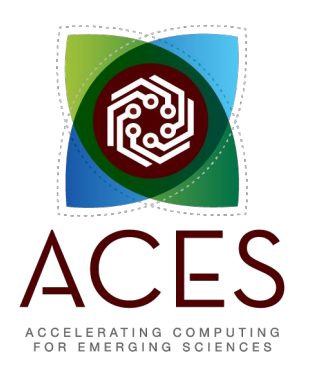

# Log into ACES Using the HPRC Portal

• HPRC webpage: <u>https://hprc.tamu.edu/</u>, Portal dropdown menu

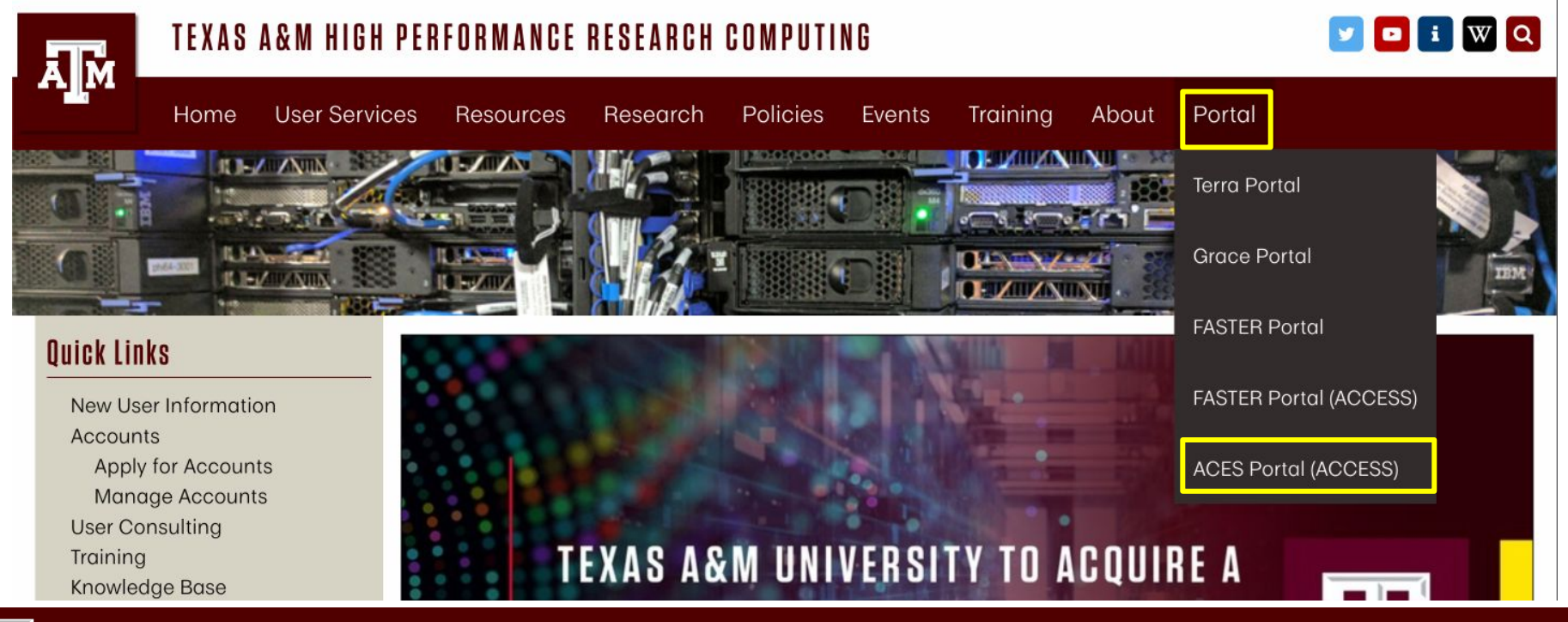

### Accessing ACES via the ACES Portal (ACCESS)

#### Log-in using your ACCESS credentials.

|                                                                                                    |                                                                           | #ACCESS                                                                                                    |  |  |  |  |  |
|----------------------------------------------------------------------------------------------------|---------------------------------------------------------------------------|----------------------------------------------------------------------------------------------------|--|--|--|--|--|
| Consent to Attribute Release  Attribute Release  At | his request, do not proceed.                                              | CESS Username CESS Vaername CESS Password Don't Remember Login Login Cogin C |  |  |  |  |  |
| Core questions about this site, please see<br>Norw your residentiability of supports while site<br>See achieved of this site.  See achieved of this site.  See achieved of this site.  Accesss cl (XSEDE) ~ 3                                                                                                    | rider<br>Select the Identity<br>Provider appropriate<br>for your account. | Click Here for Assistance                                                                                                    |  |  |  |  |  |

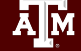

### Shell access via the HPRC Portal

| TAMU HPRC OnDemand (ACES) | Files 🔻       | Jobs 🝷  | Clusters 👻           | Interactive | Apps 🝷 | ð | •• | <b>.</b> | • |
|---------------------------|---------------|---------|----------------------|-------------|--------|---|----|----------|---|
|                           |               |         | >_aces Sł            | nell Access |        |   |    |          |   |
|                           |               |         |                      |             |        |   |    |          |   |
|                           |               |         |                      |             |        |   |    |          |   |
| and the second second     |               | · · · · |                      |             |        |   |    |          |   |
|                           |               |         |                      |             |        |   |    |          |   |
|                           | <b>20</b> 2   |         |                      |             |        |   |    |          |   |
|                           | 6             |         |                      |             |        |   |    |          |   |
|                           |               |         |                      |             |        |   |    |          |   |
|                           |               |         |                      |             |        |   |    |          |   |
|                           |               |         |                      |             |        |   |    |          |   |
| Λ                         |               |         | C                    |             |        |   |    |          |   |
|                           |               | -       | .)                   |             |        |   |    |          |   |
|                           |               |         |                      |             |        |   |    |          |   |
| ACCELERATI<br>FOR EMERG   | ING C<br>GING | SCIE    | U T I N G<br>N C E S |             |        |   |    |          |   |

ACES Workshop 2023 | High Performance Research Computing | hprc.tamu.edu

ĀМ

# **ACES Vector Engine Node**

• From the ACES login node, ssh into the dss

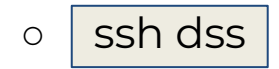

• dss node:

ĂЙ

- Dell DSS8440
- 8 NEC Vector Engine Cards
- 48 core (2 sockets with 24-core per socket)
  - Intel Xeon 8268 (Cascade Lake)
- 768 GB DDR4 Memory

# VASP - Vienna Ab initio Simulation Package

The Vienna Ab initio Simulation Package (VASP) is a computer program for atomic scale materials modelling from first principles.

Licensed Software

For VASP License holders, to access the VASP install on ACES, send a request to <u>help@hprc.tamu.edu</u> with the following information:

- Name
- E-mail
- License Holder Name
- License Holder E-mail
- License Number

Image Credit: https://www.nec.com/en/global/solutions/hpc/articles/tech24.html

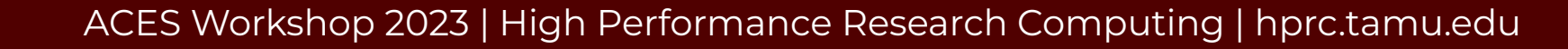

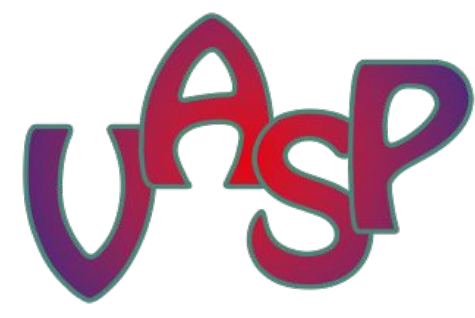

<u>https://vasp.at</u>

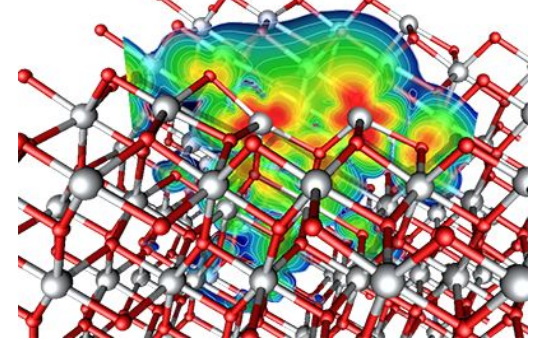

# VASP Tutorial Setup

# change to your scratch space
cd \$SCRATCH

# Download the tutorial files from the <u>VASP website</u>: curl -0 <u>https://www.vasp.at/tutorials/latest/md-part1.zip</u>

```
# Unzip the file
unzip md-part1.zip
```

```
# Change directory
cd MD/e01_solid-cd-Si
```

#Copy POSCAR (also available on the VASP tutorial page)
cp /scratch/training/nec/vasp/MD/e01\_solid-cd-Si/POSCAR

# Setup Your Environment and Run VASP

#setup your environment for NEC VE compiler libraries
export PATH=/opt/nec/ve/bin/:\$PATH
source /opt/nec/ve/mpi/3.4.0/bin64/necmpivars.sh

#setup environment for vasp
export VASPHOME=/sw/restricted/vasp/sw/6.3.2/nec 5.0.1/

#Turn on printing details about VE card usage export VE PROGINF=DETAIL

#create an alias or bash script named vasp\_rm for the following command: # rm -f CHG CHGCAR CONTCAR STOPCAR DOSCAR DYNMAT EIGENVAL IBZKPT OPTIC OSZICAR OUTCAR PROCAR PCDAT WAVECAR XDATCAR PARCHG vasprun.xml REPORT wannier90.win wannier90\_band.gnu wannier90\_band.kpt wannier90.chk wannier90.wout vaspout.h5 PENALTYPOT HILLSPOT ML\_LOGFILE ML\_ABN ML\_FFN ML\_HIS ML\_REG

### Run VASP using the VE card

#Run the job using 1 VE card and 2 vector engine processes
mpirun -ve 0 -vennp 2 \$VASPHOME/bin/vasp\_gam >& 1ve\_2vep\_out.log

#clean up using the vasp\_rm command vasp\_rm

#Run the job using 1 VE card and 8 vector engine processes
mpirun -ve 0 -vennp 8 \$VASPHOME/bin/vasp\_gam >& 1ve\_8vep\_out.log

#Run the job using 4 VE cards and 2 vector engine processes per card vasp\_rm;mpirun -ve 0-3 -vennp 2 \$VASPHOME/bin/vasp\_gam >& 4ve 8vep out.log

#Run the job using 8 VE cards and 2 vector engine processes per card vasp\_rm;mpirun -ve 0-7 -vennp 2 \$VASPHOME/bin/vasp\_gam >& 8ve\_16\_out.log

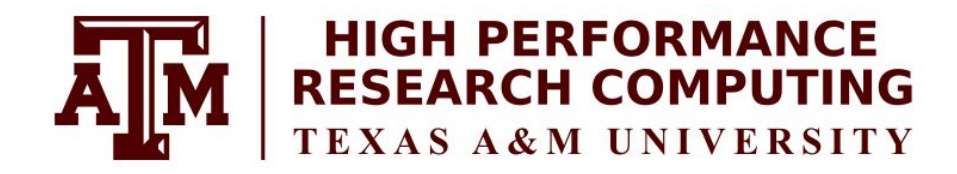

### https://hprc.tamu.edu

HPRC Helpdesk:

help@hprc.tamu.edu Phone: 979-845-0219

Help us help you. Please include details in your request for support, such as, Cluster (ACES, Faster, Grace, Terra, ViDaL), Job information (Job id(s), Location of your jobfile, input/output files, Application, Module(s) loaded, Error messages, etc), and Steps you have taken, so we can reproduce the problem.